### MCCP7150/6150 Registration Guide

## Step 1:

- 1. Go to CITI Program
- 2. Click on Log in Through My Institution
- 3. Search for Hong Kong Baptist University

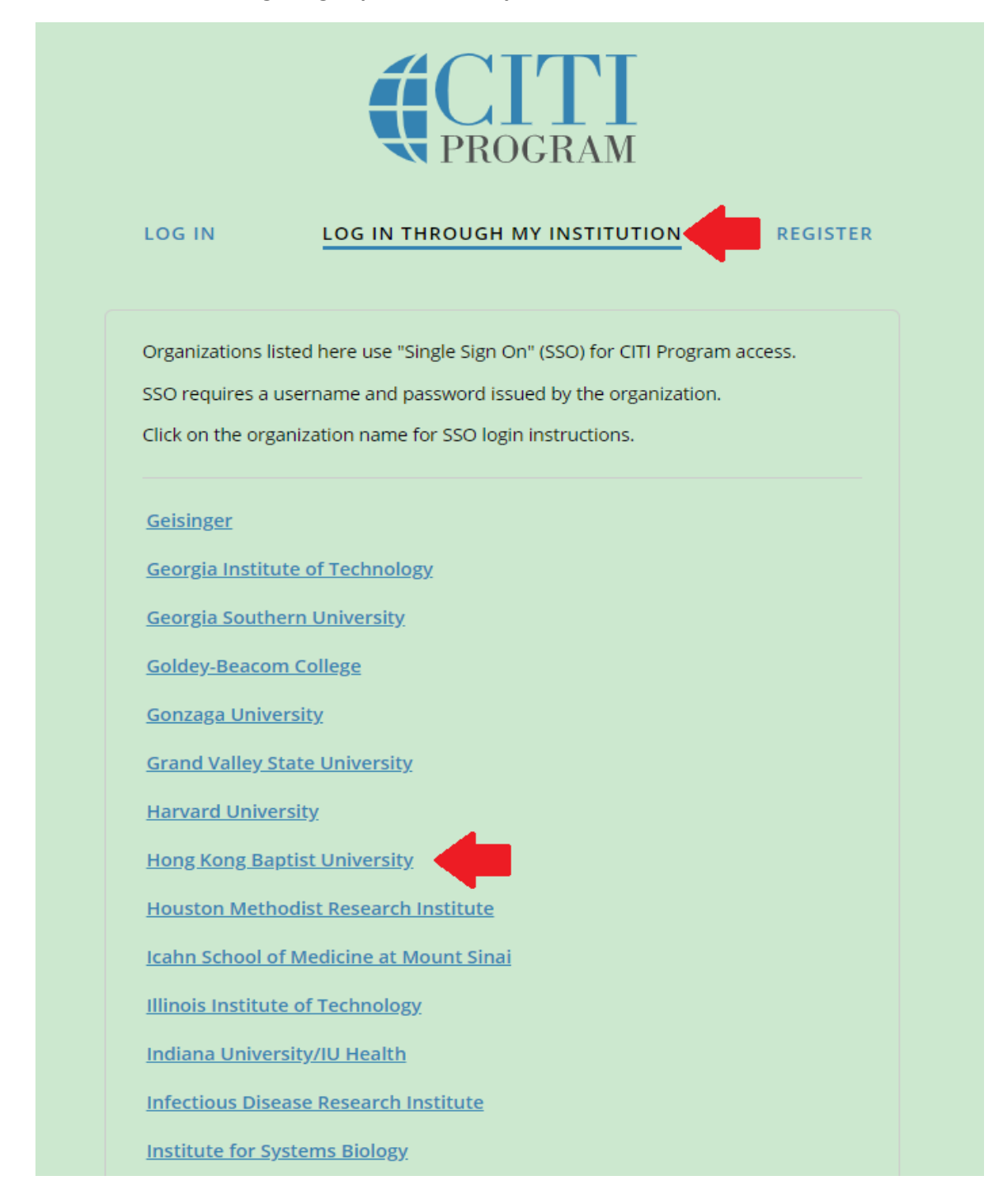

## Step 2:

- 1. Choose I don't have a CITI Program acount and I need to create one.
- 2. Click on Create A New CITI Program Account

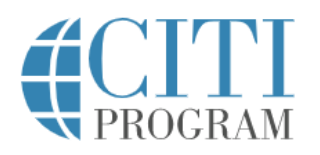

English •

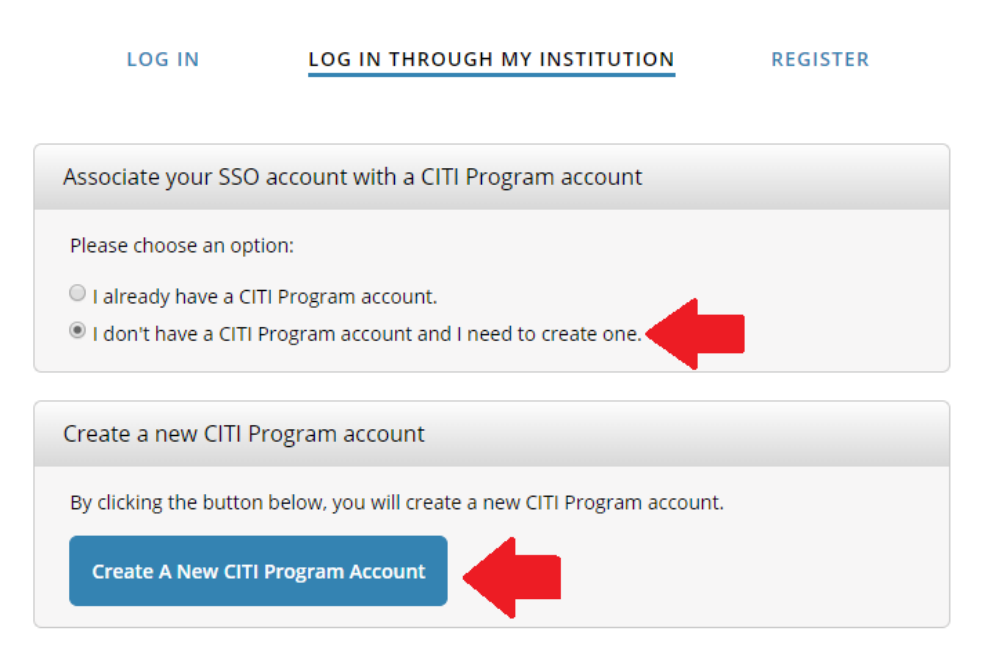

New to the CITI Program? Read the getting started guide or watch the getting started video.

Need Help? Support Center

We use cookies and other tracking technologies to recognize your repeat visits and preferences, as well as to analyze traffic and measure the effectiveness of communications. To learn more, review our <u>Cookie FAQ</u>. By using our Sites, you consent to the use of these technologies.

# Step 3:

1. Sign into CITI via your HKBU Single Sign On ID (SSOid) and password

| T<br>T<br>Hong | 浸會大學<br>KONG BAPTIST UNIVERSITY                                       | <b>FURNEL</b> BY                    |  |  |  |
|----------------|-----------------------------------------------------------------------|-------------------------------------|--|--|--|
|                |                                                                       | <b>*</b> *                          |  |  |  |
|                | Please sign in to CITIProgram SSO Service                             |                                     |  |  |  |
|                | If you are using an in-campus computer and have already to proceed >> | signed in using SSOid, click        |  |  |  |
|                | Remember setting                                                      | Continue                            |  |  |  |
|                | If you are outside campus <u>or</u> have not yet signed in using      | your SSOid, please sign in          |  |  |  |
|                | nere >> SSOid:                                                        |                                     |  |  |  |
| -              | Password                                                              | V Advanced                          |  |  |  |
|                | Change SSOid Password<br>Contact Us                                   | Sign In                             |  |  |  |
|                | Copyright © 2019. Hong Kong Baptist University. All rights reserved.  | University Privacy Policy Statement |  |  |  |

## Step 4:

- 1. Upon successful log in, you should see your name on the top right hand corner
- 2. Click on View Courses
- 3. Click on Add a Course

|                                                                                                    | ourses Records         | CEUs            | Support           |                    | Q | =                         | English 🗸            |  |
|----------------------------------------------------------------------------------------------------|------------------------|-----------------|-------------------|--------------------|---|---------------------------|----------------------|--|
| Welcome,<br>Add Institutional Affiliation<br>Register as Independent Learner                                                                                                 | -                      |                 |                   |                    |   | 0<br>Courses<br>Completed | Day of<br>Membership |  |
| Institutional Courses                                                                                                    |                        |                 |                   |                    |   |                           |                      |  |
| Institutional Courses are available to learners who have an affiliation with one or<br>more subscribing institutions. If an institution with which you are affiliated is not |                        |                 |                   |                    |   |                           |                      |  |
| listed, you may want to <u>add an affiliation</u> . If you are no longer associated with a                                                                                   |                        |                 |                   |                    |   |                           |                      |  |
|                                                                                                    | Hong Kong Baptist U    | niversity       |                   | View Courses       |   | -                         |                      |  |
|                                                                                                    | Would you like to affi | liate with anot | ther Institution? | Add Affiliation    |   | •                         |                      |  |
|                                                                                                    | Would you like to ren  | nove an existir | ng affiliation?   | Remove Affiliation |   |                           |                      |  |
|                                                                                                    |                        |                 |                   |                    |   |                           |                      |  |

# Learner Tools for Hong Kong Baptist University

- Add a Course
- <u>Remove a Course</u>
- <u>View Previously Completed Coursework</u>
- Update Institution Profile
- <u>Remove Affiliation</u>

### Step 5:

- 1. Choose the \*Faculty or Department that you programme belongs to
- 2. Click on Submit

\*Make sure you choose the correct one because the course content of each Faculty and Department is different. If you have added a wrong course, you should **Remove a Course** and repeat **Step 5**.

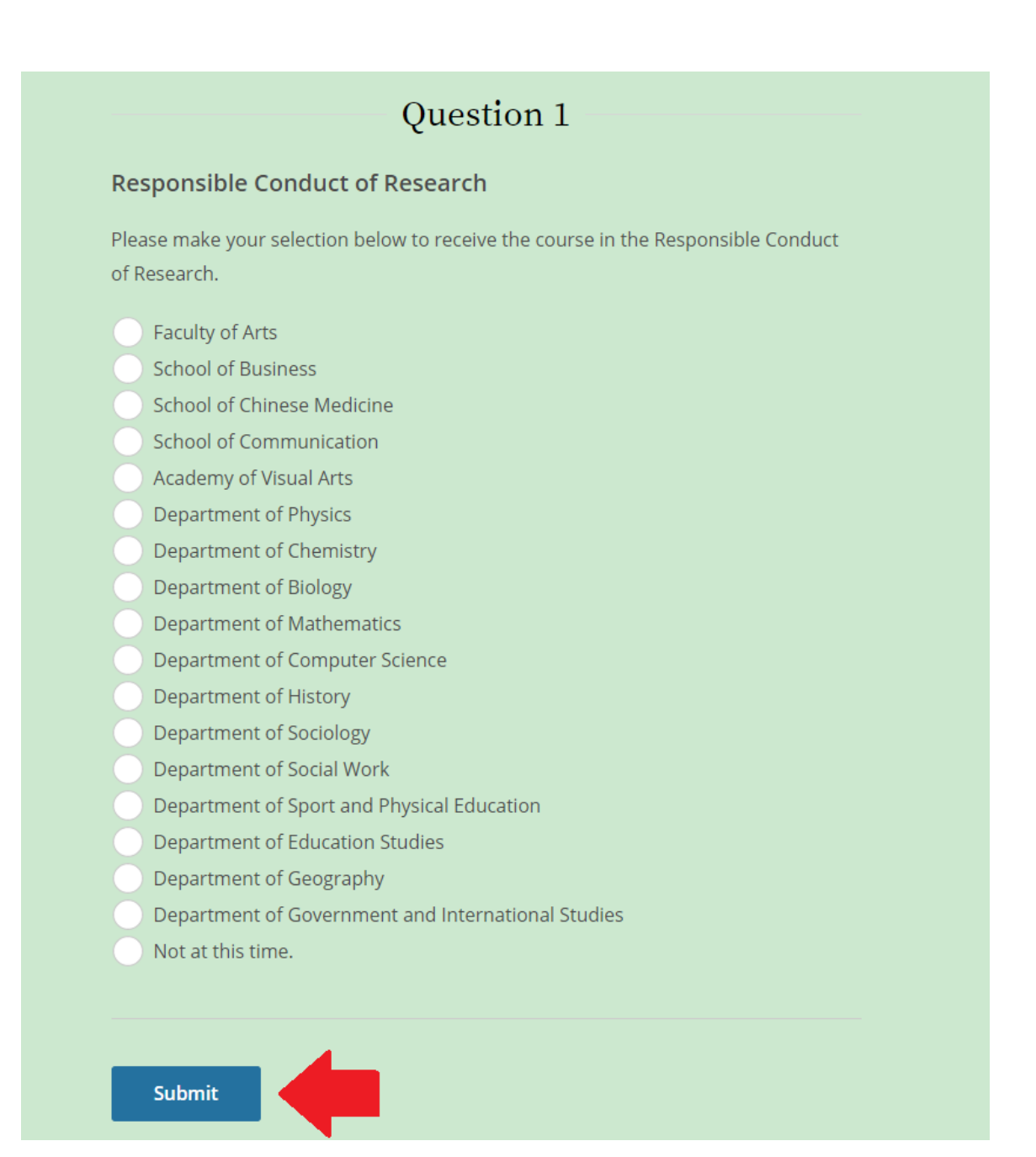

## Step 6:

1. You should see the course you added now. Click on **Start Now** to begin.

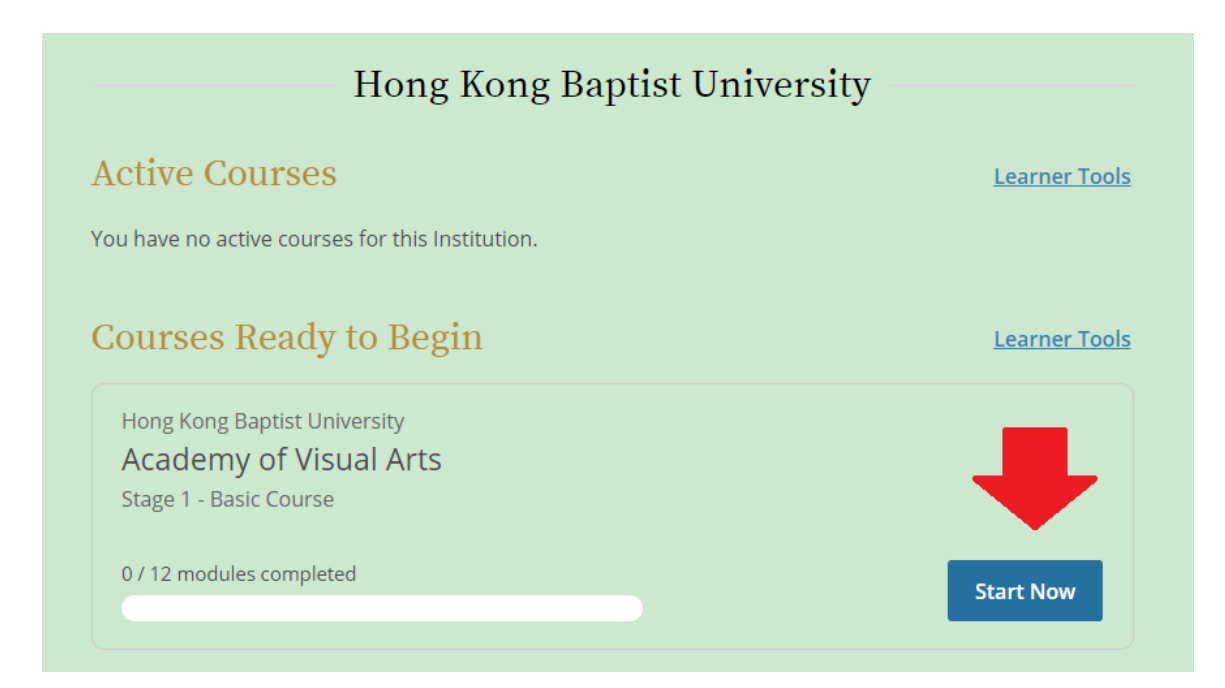